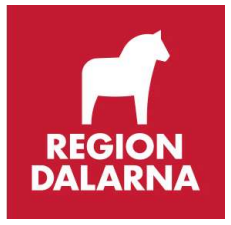

## e-Tjänstekort Kommunanvändare certifikat

Detta dokument vänder sig till dig som är kortansvarig inom kommunen och är kontakt till kommunens användare.

eTjänstekortet är knutet till dig som person och kan t.ex. användas mot Skattverket, men för att kunna användas inom Region Dalarna behöver du ladda ned certifikat på det för din yrkesutövning. Dessa certifikat kallas för SITHS eIDcertifikat och kan hämtas så här:

## Till självadministrationen

• Stäng ner alla internetfönster först och sätt sedan i kortet i kortläsaren,

kontrollera så att ikonen för Net-iD 🖻 snurrar.

• Gå till länken från mailet, https://cve.trust.telia.com/ccu (Internet)

eller högerklicka på Net ID ikonen och välj Siths Självadministration

Du kommer nu till Mina Sidor

| Välk | kommen till Mina sidor. Sätt i ditt kort i kortlå<br>knappen "LOGGA IN". | isaren och klicka på |
|------|--------------------------------------------------------------------------|----------------------|
|      | LOGA IN                                                                  |                      |

- Klicka på den gröna knappen logga in.
- Ange PIN-koden som du finner i kuvertet, den står för Legitimering/Autenticering/Identifiering.

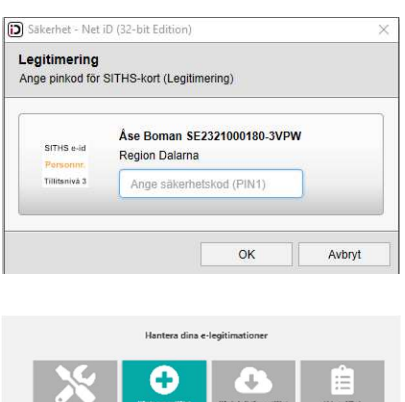

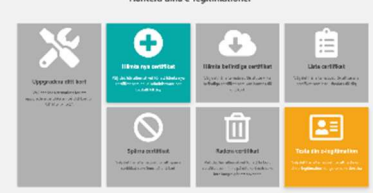

- Du är nu inloggad på Mina sidor och kan hämta nytt certifikat, genom att klicka på den gröna rutan med märkt med ett +
- Följ instruktionerna
- När ikonen 🗳 visas är nedladdningen klar

<u>Viktigt:</u> Du skall bara ha en uppsättning giltiga certifikat nedladdade på ditt eTjänstekort. Du behöver därför radera gamla certifikat eller dubbletter. Så här gör du:

## Spärra/Radera certifikat

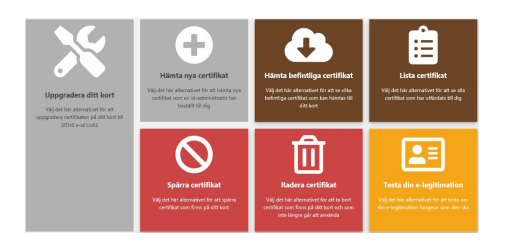

Du kan endast använda de ikoner som är Färglagda

- Välj spärra certifikat
- Bocka för alla certifikat som skall tas bort
- Följ anvisningarna för att ta bort certifikaten.
- Gå in igen på Radera certifikat och välj de certifikat som skall tas bort
- Följ anvisningarna för att ta bort certifikaten
- Avsluta med att testa din e-legitimation
- Kortet är nu färdigt att användas

Upprättat av: Boman Åse /Central förvaltning Administrativ enhet /Falun e-Tjänstekort 2020-08-11